## NAVODILA

## Microsoft Teams na telefonu (android)

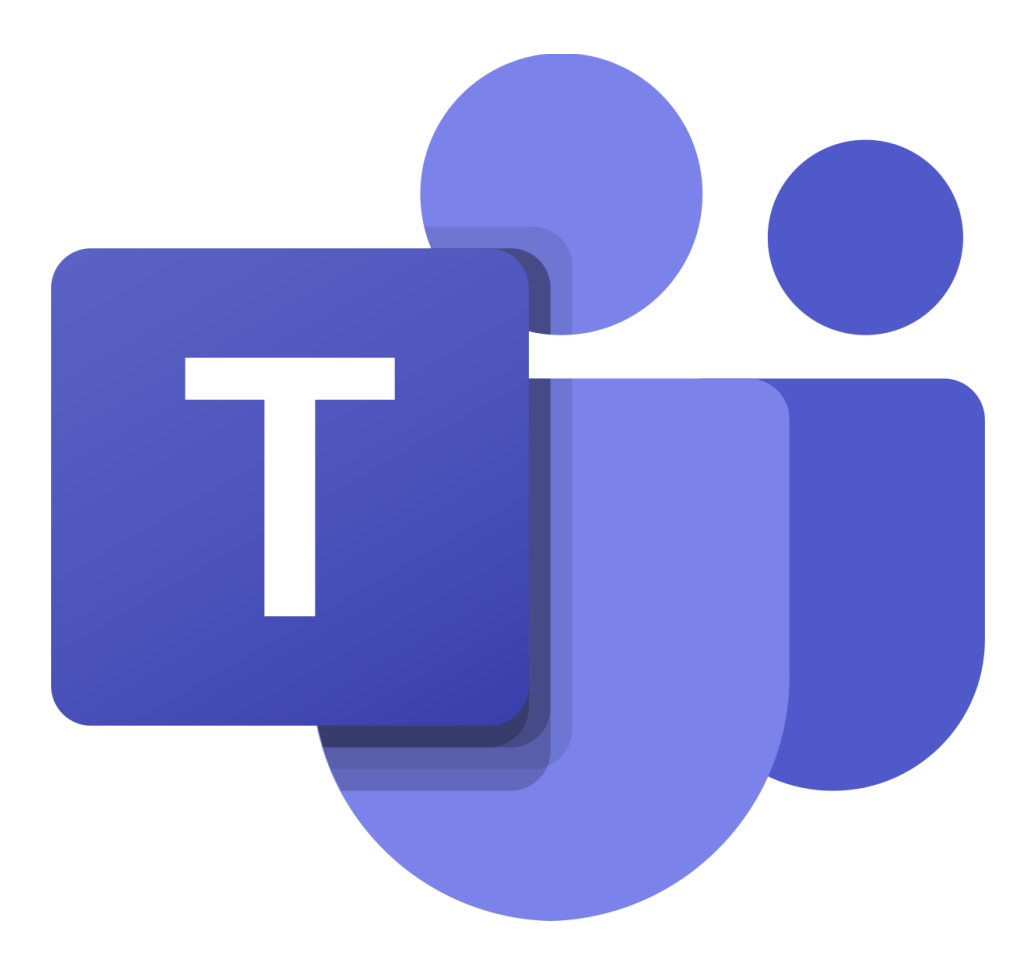

Prvo prenesemo in namestimo aplikacijo Microsoft Teams. Odpremo aplikacijo Trgovina play (Google play store).

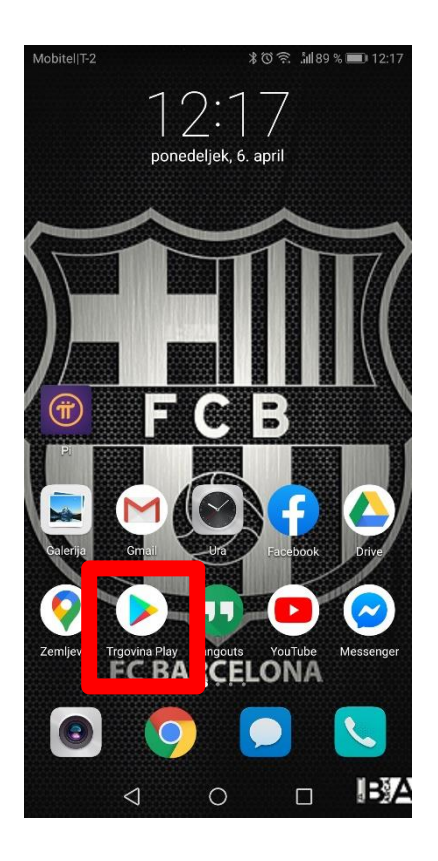

V iskalnik vpišemo Microsoft Teams in aplikacijo namestimo.

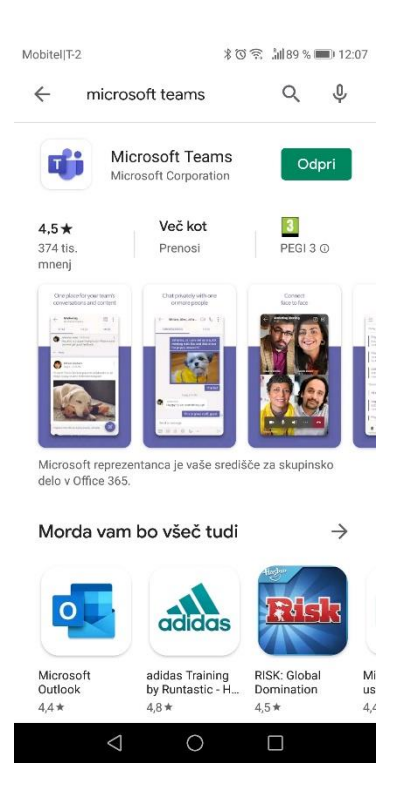

Microsoft teams poiščemo med nameščenimi aplikacijamo.

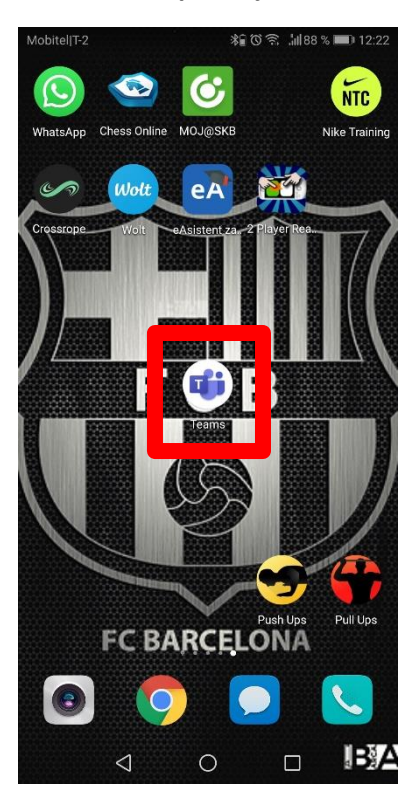

Ko aplikacijo odpremo se nam pojavi začetni naslov. Kliknemo na okno Vpis.

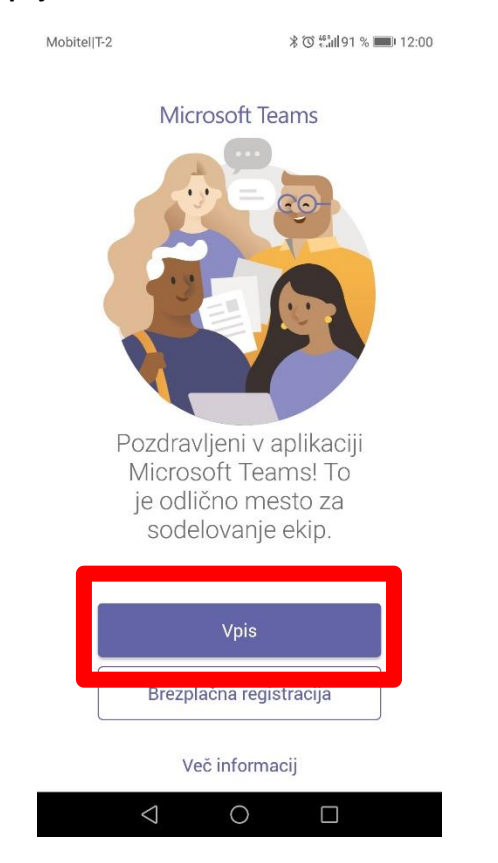

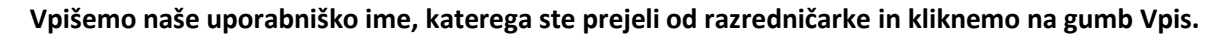

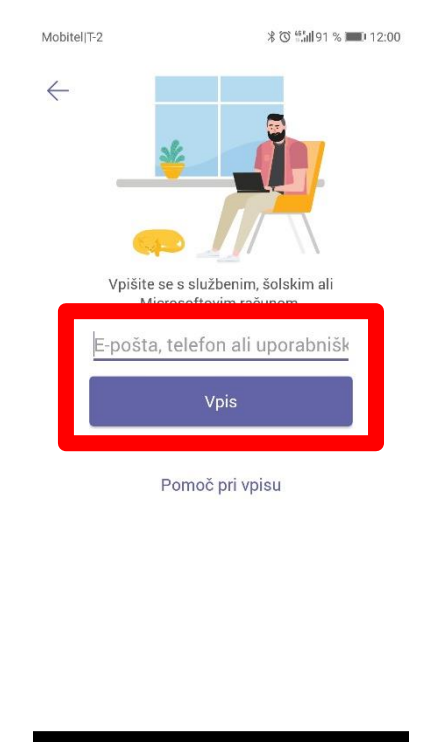

Aplikacija nas preusmeri na arnesovo AAI prijavo, kamor ponovno vpišemo uporabniško ime in geslo, katerega ste prejeli od razredničarke.

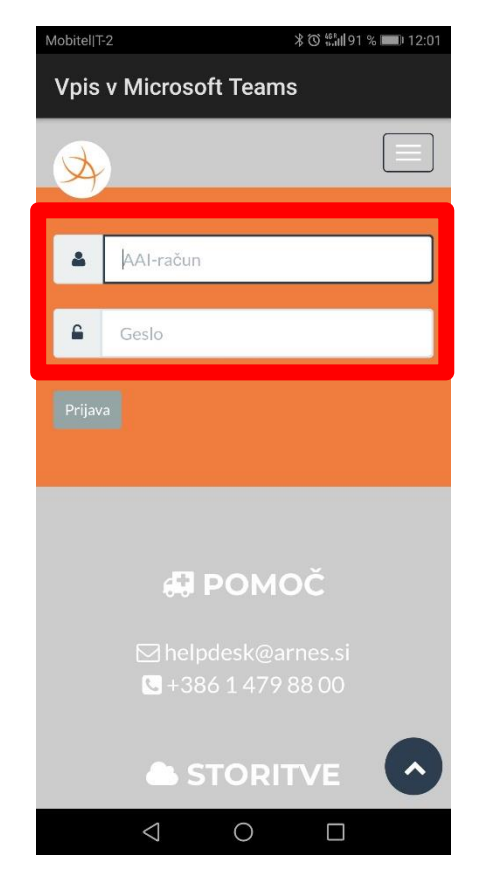

Arnes zahteva strinjanje s pogoji. Kliknemo Da, nadaljuj.

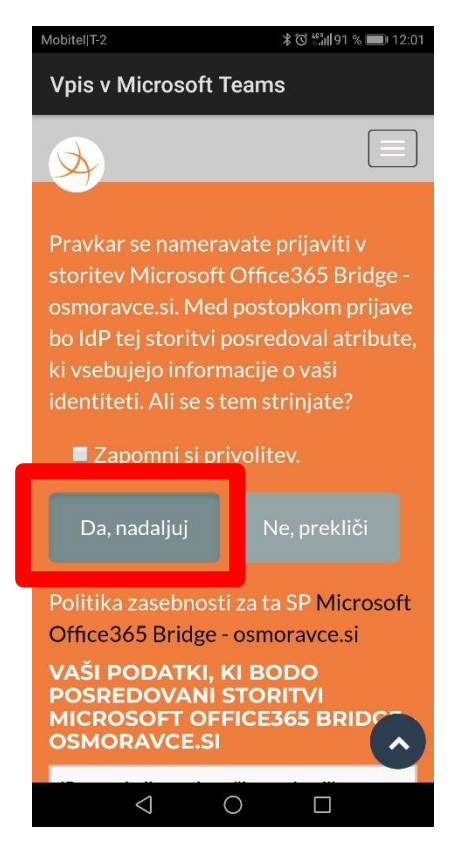

Čestitam, vpisali ste se v vaš račun za Microsoft teams. Prikazala se vam bo naslednja slika. Za pridružitev ekipi vašega razreda izberite ikono Ekipe na spodnjem delu ekrana.

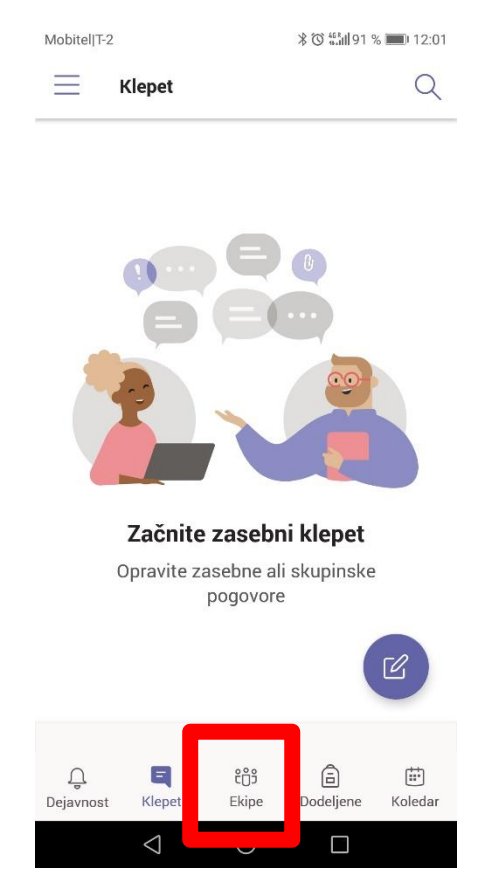

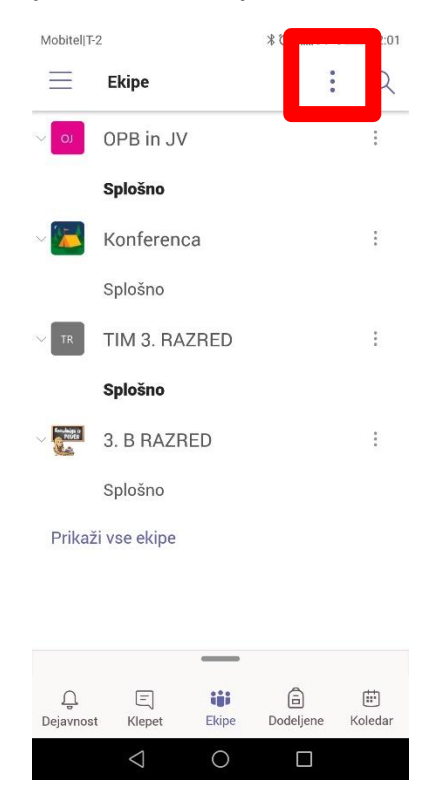

Ko se nam odpre okno Ekipe zgoraj kliknemo na tri pikice.

Odpre se nam novo okno v katerem kliknemo Pridružitev ekipi s kodo.

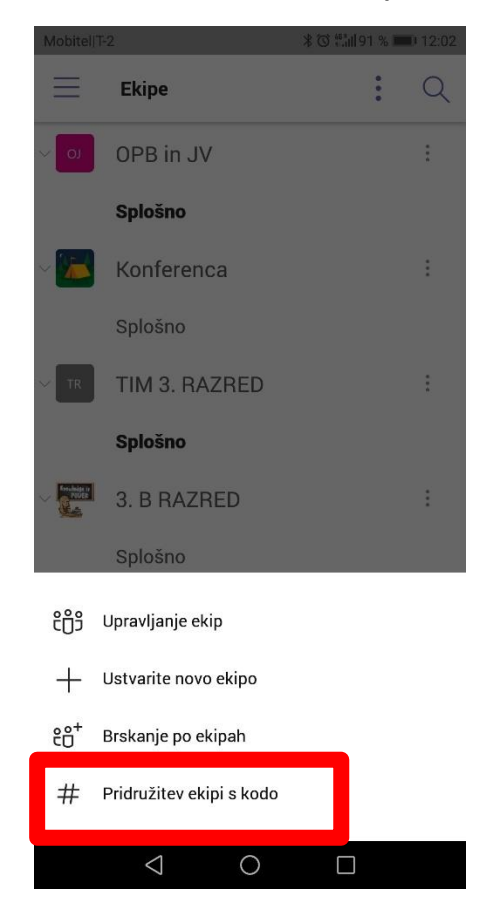

Sedaj vpišemo kodo, katero smo dobili od razredničarke za pridružitev ekipe. Ko kodo vpišemo kliknemo gumb PRIDRUŽI SE.

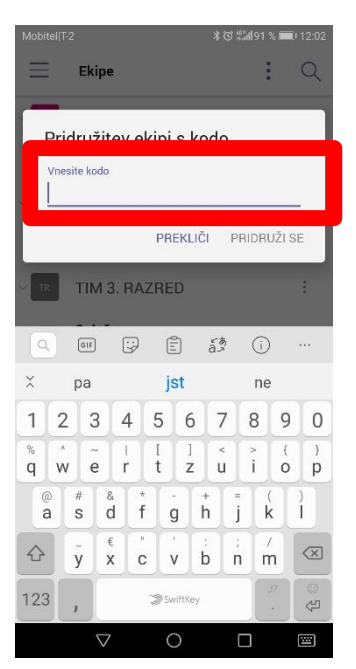

Čestitam, uspešno ste se pridružili ekipi vašega razreda. Pod zavihkom ekipa, bi se moralo prikazati ime vašega razreda. V kolikor kliknete nanj se odpre pogovor ekipe. Znotraj ekipe bo tudi prikazana možnost za priključitev sestanka ob dogovorjeni uri.

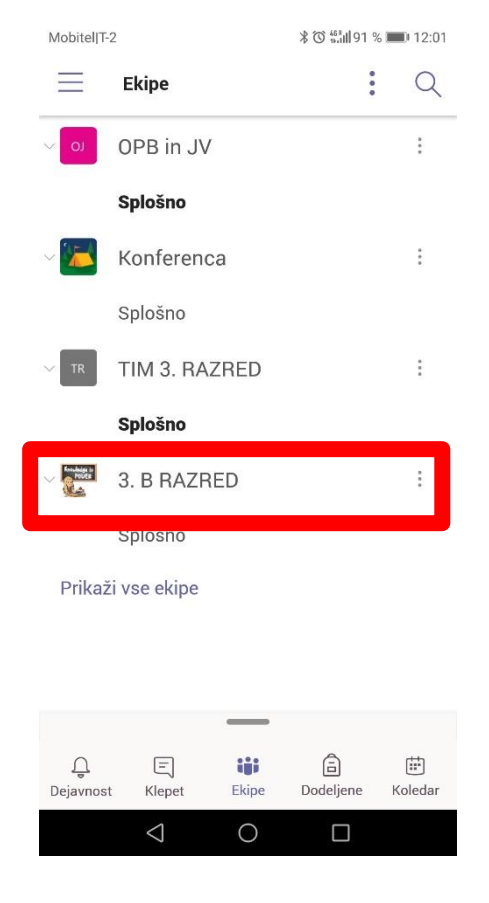

V kolikor je v družini več otrok zato potrebujete vpisanih več računov. Kliknemo na tri črtice, ki se nahajajo na levem zgornjem delu ekrana.

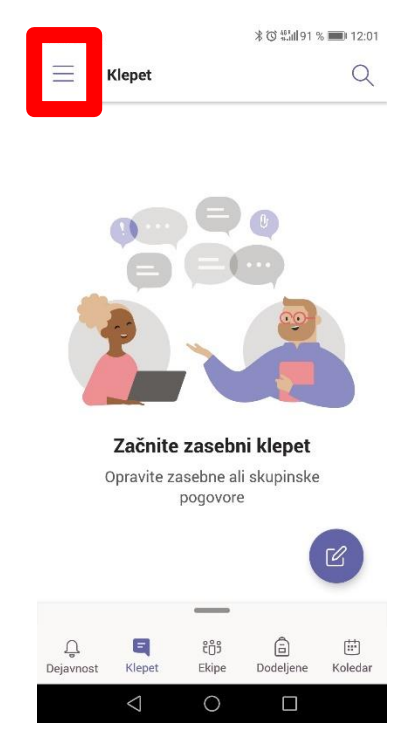

## Nato izberemo možnost Nastavitve

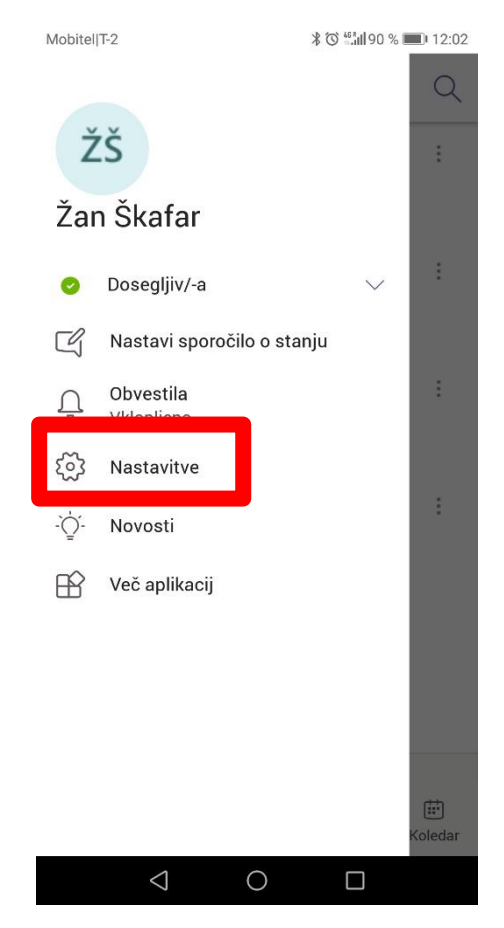

## Pod nastavitvami izberemo ikono Dodajanje računa.

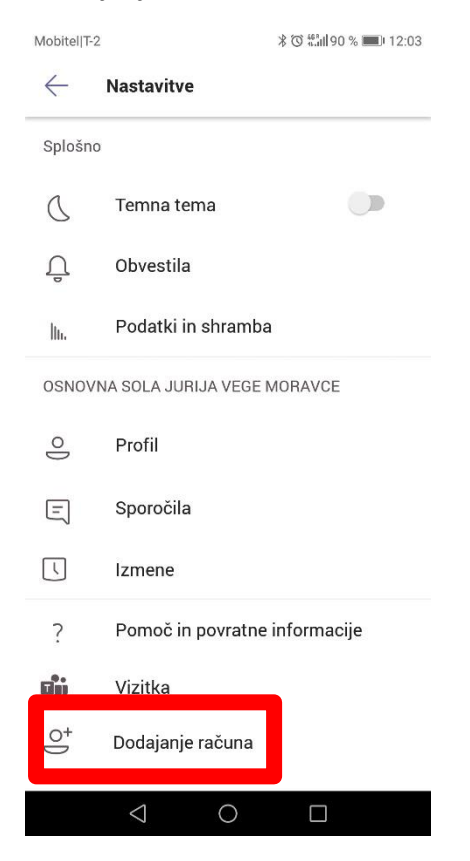

Izberemo okno Vpišite se v obstoječi račun. In ponovimo postopek vpisa, ki smo ga naredili že za prvi račun.

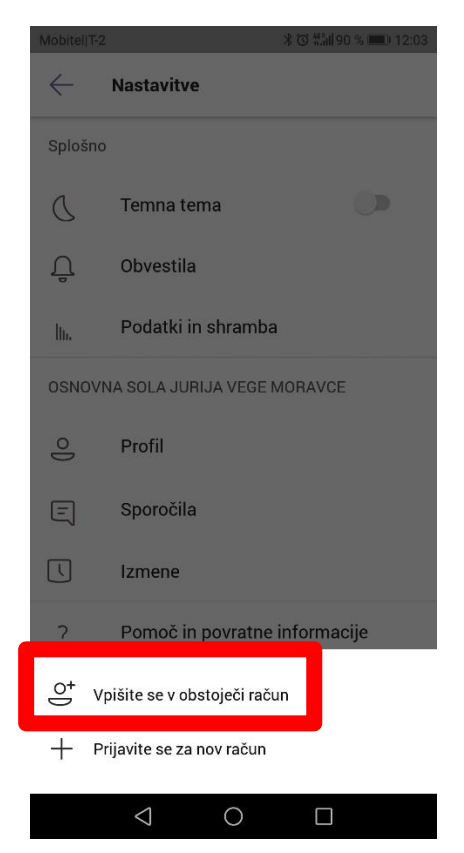